# Envoyer des fichiers en lot et/ou des fichiers lourds

Il est très compliqué, voir impossible, via sa messagerie personnelle, d'envoyer des fichiers lourds (de plusieurs centaines de Mo à plusieurs Go) ou d'envoyer simultanément plusieurs fichiers.

Voici un tutoriel expliquant comment effectuer ces opérations :

## A/ Préparer l'envoi simultané de plusieurs fichiers et/ou compresser un fichier lourd :

### > 1<sup>ère</sup> étape : Télécharger et installer 7-ZIP :

7-ZIP est un logiciel libre permettant de compresser/décompresser les fichiers zippés, mais aussi de transformer un dossier contenant plusieurs fichiers en un seul fichier, afin de faciliter son envoi.

- Lien de téléchargement : http://www.7-zip.org/
- Quelle version télécharger ? (il faut savoir si son PC fonctionne en 32 ou en 64 bits) :

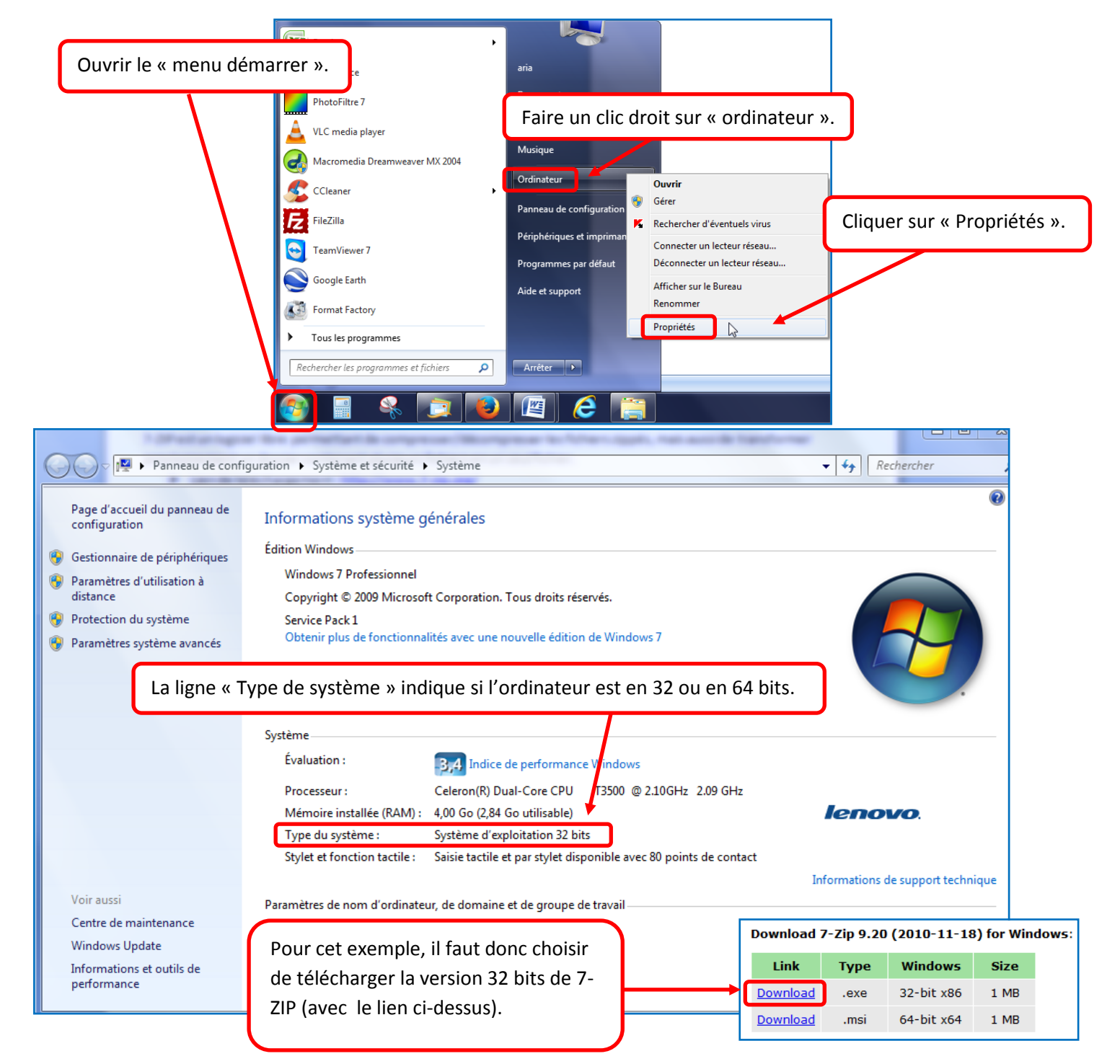

| Cliquer sur « Accep<br>les cookies ».                                                                                                    | oter                                                                                                    | Confidentialité- France<br>Notre réseau a détecté que vous êtes localisé en<br>France.<br>SlashdotMedia accorde de l'importance à la vie<br>privée de nos utilisateurs.<br>Les lois françaises exigent que nous obtenions<br>votre parmission avant d'envoyer des cookies à<br>votre navigateur Web.<br>Notre site dépend de ces cookies pour fonctionner<br>correctement.<br>S'il vous plaît cliquez sur le bouton: «Accepter les<br>cookies» pour continuer à naviguer sur notre site.<br>Accepter les Cookies |                                    |
|----------------------------------------------------------------------------------------------------|----------------------------------------------------------------------------------------------------|----------------------------------------------------------------------------------------------------|------------------------------------|
| Download 7-Zip from Sour × 8 win zip - Recherche Google × +                                                                                                    | -                                                                                                    |                                                                                                    |                                    |
| SOURCEFORGE                                                                                                    | mirror=softlayer-ams Search Browse                                                                                                    | ⊽ C J                                                                                                    | 8 - win zip<br>Log In or Join      |
| File E<br>Patienter quelques secondes, et clique<br>fichier ». Ne pas cliquer sur les autres l                                                                                                    | x <b>tractor</b><br>er sur « Enregistrer le<br>liens de téléchargement                                                                                                    | Ilière                                                                                                    | not D X                            |
| Your download will start in O<br>Problems with the download? Ple<br>Ouverture de 72920.exe<br>Qui est un fichi<br>à partir de : hit<br>Voulez-vous enregist                                                                                                    | ) seconds<br>ease ut this <u>filtect link</u> , or try another <u>mirror</u> .<br>e<br>uvrir :<br>ier de type : Enary File (1,1 Mo)<br>tp://softlayer-ams.dl.sourceforge.net<br>trer ce fichier ?<br>Enregistrer le fichier<br>An<br>La plus pro des messageries | Ninor p<br>800 mill<br>vs. 1 fire<br>We like o<br>Tested to thwa<br>800 million tec                                                                                                    | ion evasions<br>wall.<br>our odds. |
| Cliquer sur la flèche de téléchargement (dans<br>et double-cliquer sur « 7z920.exe » pour lance                                                                                                    | i Mozilla Firefox)<br>er l'installation.                                                                                                    |                                                                                                    | _                                  |
| Tz920.exe   1,1 Mo - source                                                                                                    | :eforge.net — 09:52<br>Aff <u>i</u> cher tous les télécharg                                                                                                    | P the 1                                                                                                    |                                    |
| <ul> <li>7-Zip 9.20 Setup</li> <li>Choose Install Location<br/>Choose the folder in which to install 7-Zip 9.20.</li> <li>Setup will install 7-Zip 9.20 in the following folder. To install in a differ<br/>and select another folder. Click Install to start the installation.</li> <li>Destination Folder</li> <li>C:\@rogram Files\7-Zip</li> </ul> | ent folder, dick Browse                                                                                                    | <ul> <li>7-Zip 9.20 Setup</li> <li>Completing the 7-Zip Wizard</li> <li>7-Zip 9.20 has been installed on yc Click Finish to close this wizard.</li> </ul>                                                                                                    | 9.20 Setup                         |
| Space required: 3.3MB<br>Space available: 91.5GB<br>www.7-zip.org                                                                                                    | Install                                                                                                    |                                                                                                    | Finish Cancel                      |

### > 2<sup>ème</sup> étape : enregistrer tous les fichiers dans un dossier :

Exemple : J'ai besoin d'envoyer plusieurs dossiers et fichiers à des enseignants participant à une formation. Je crée un dossier « formation blog » et y enregistre tous les dossiers et fichiers nécessaires à cette formation.

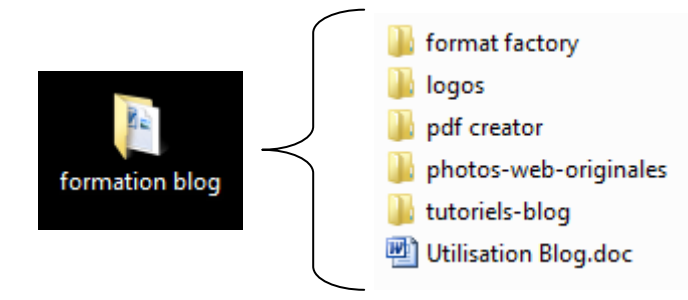

#### > 3<sup>ème</sup> étape : zipper le dossier ou le fichier :

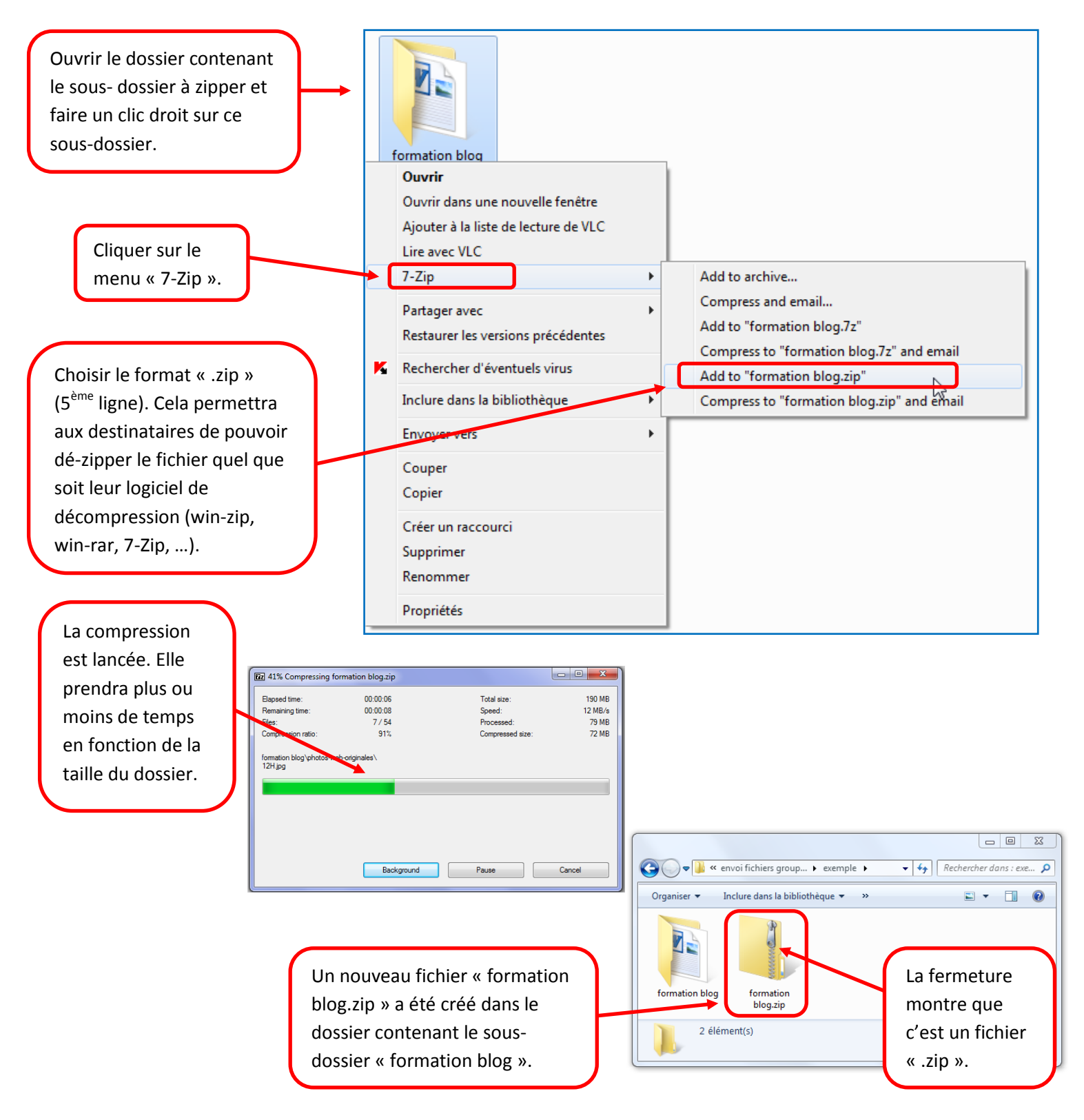

## **B/ Envoyer le fichier zippé :**

### Lien institutionnel :

L'Académie d'Amiens met à disposition des enseignants une application permettant d'envoyer les fichiers volumineux : <u>https://filex.ac-amiens.fr/</u>

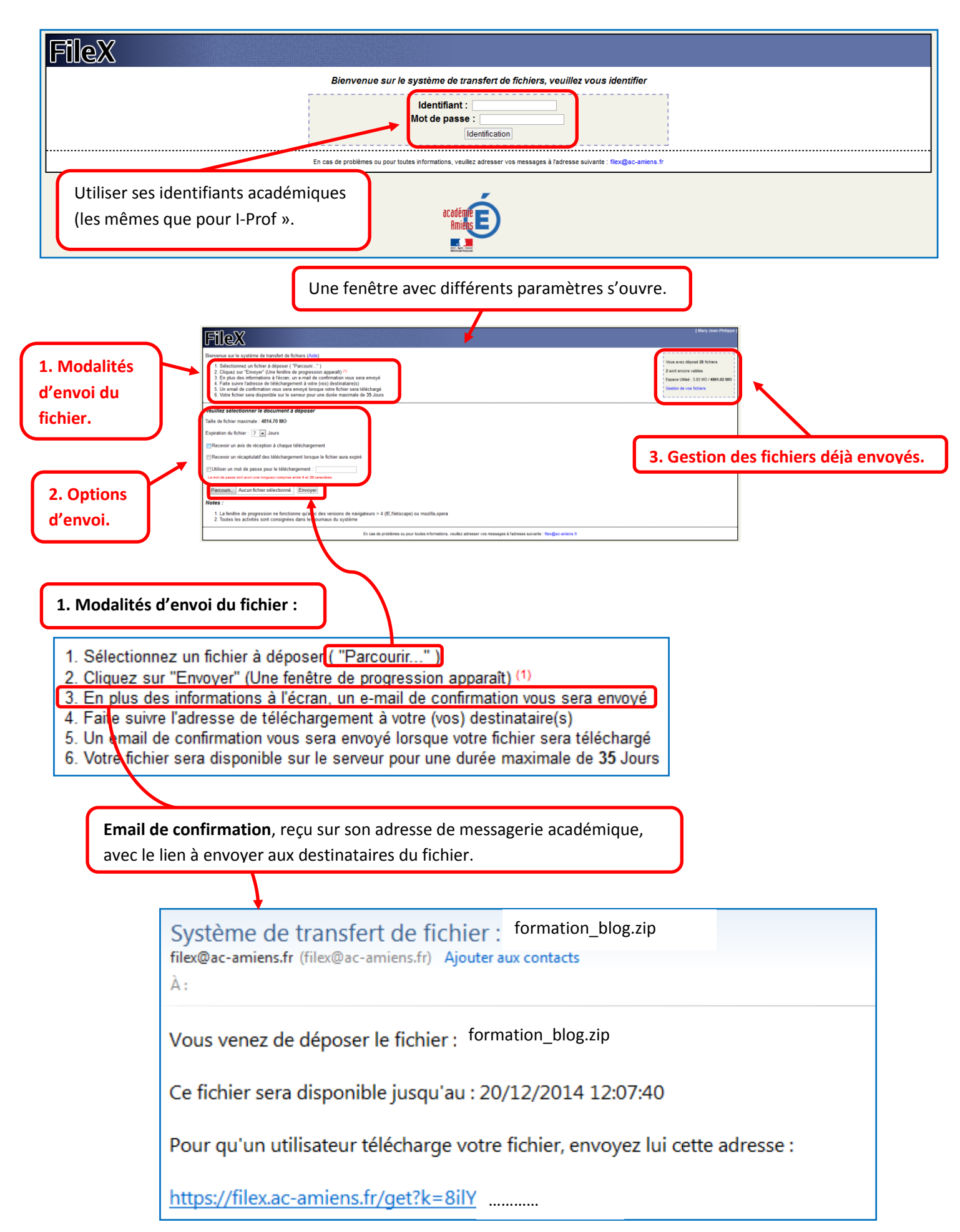

| 2. Options d'envoi :                                                                                                    |                                                                                                    |                                                                                     |                     |                       |  |
|----------------------------------------------------------------------------------------------------|----------------------------------------------------------------------------------------------------|-------------------------------------------------------------------------------------|---------------------|-----------------------|--|
| Taille de fichier<br>Expiration du f<br>Recevoir un<br>Recevoir un<br>Utiliser un r                                                                                                    | r maximale : <b>4814.70 M</b><br>ichier : 7 💌 Jours<br>avis de réception à ch<br>récapitulatif des téléch<br>not de passe pour le té | IO<br>aque téléchargement<br>hargement lorsque le fichier aura e<br>éléchargement : | expiré              |                       |  |
| Le mot de passe                                                                                                    | Le mot de passe doit avoir une longueur comprise entre 4 et 30 caractères                                                            |                                                                                     |                     |                       |  |
| 3. Gestion des fichiers déjà envoyés :         En cliquant sur le nom du fichier, on peut retrouver le lien à donner aux destinataires du fichier (pour les fichiers encore disponibles). |                                                                                                    |                                                                                     |                     |                       |  |
| ☑ Cacher les fichiers expirés<br>Trier par : Date de dépose Par défaut, vos fichiers sont trié de manière décroiss                                                                        | decroissant 🔽 Valider<br>ante sur la date de dépose.                                                                                 |                                                                                     |                     | Aide   Retour à FileX |  |
| Nom                                                                                                    |                                                                                                    | Liste de vos fichiers (2), Espace Utilisé : 3.83 MO / 4861.0                        | 02 MO               | Tólóchargó            |  |
| TeamViewerQS.exe                                                                                                    | 3.83 MO                                                                                                    | 11/12/2014 08:40:39                                                                 | 18/12/2014 08:40:39 | 1                     |  |
| 34440C86.key                                                                                                    | 2.67 KO                                                                                                    | 20/11/2014 12:07:40                                                                 | 20/12/2014 12:07:40 | 261                   |  |
| ļ                                                                                                    |                                                                                                    |                                                                                     |                     | Aide   Retour à FileX |  |
| En cas de probièmes ou pour toutes informations, veuillez adresser vos messages à l'adresse suivante : filex@ac-amiens.fr                                                                 |                                                                                                    |                                                                                     |                     |                       |  |
|                                                                                                    |                                                                                                    |                                                                                     |                     |                       |  |

#### ➤ Lien privé :

De nombreux sites Internet proposent l'envoi, sans frais, de fichiers lourds. L'un des plus connus est « Wetransfer » :

#### https://www.wetransfer.com/

En faisant une recherche dans Google avec les mots « tutoriel wetransfer », on trouve de nombreux guides expliquant comment utiliser ce service. Attention, « Wetransfer plus » est la version payant de Wetransfer.

C TUIC Circonscription du Soissonnais